# ログインについて

(1)「ログイン ID」の入力

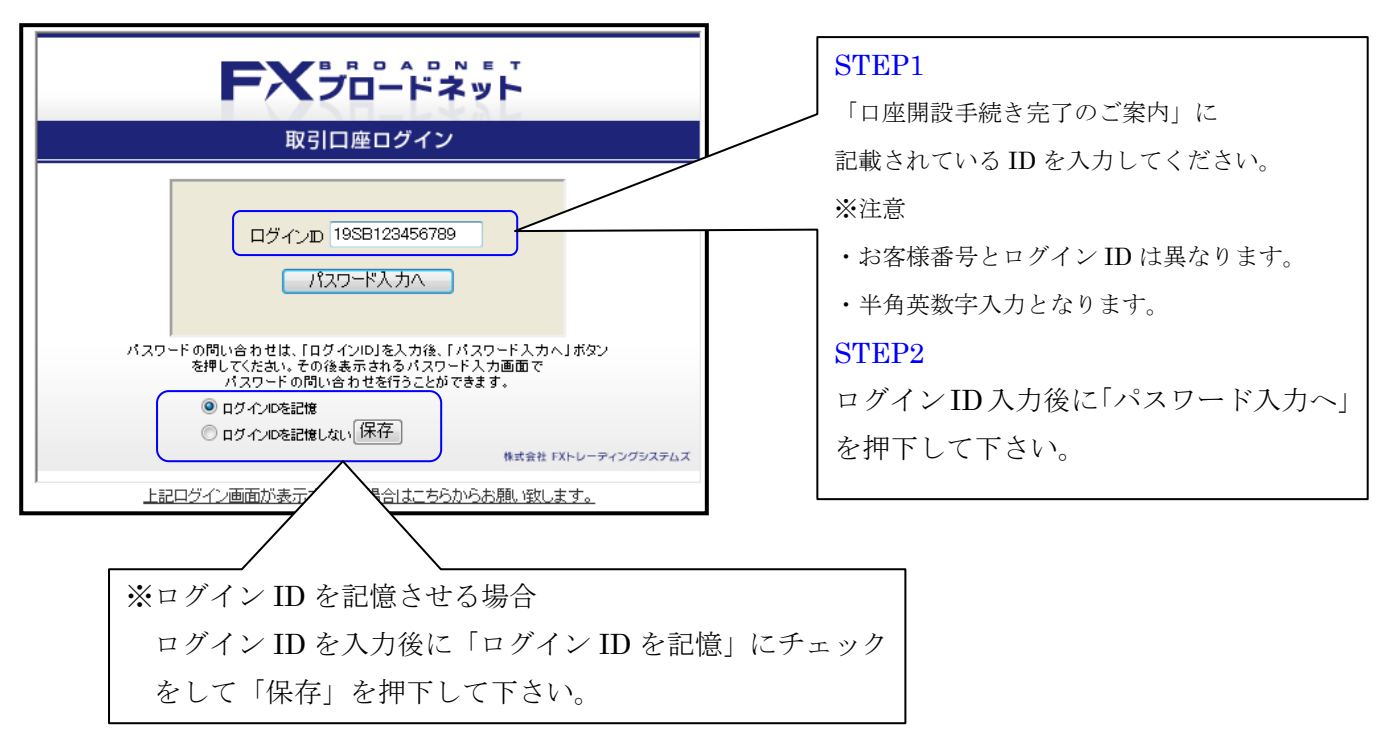

### ※「パスワード入力へ」を押下した後に以下の画面が表示された場合

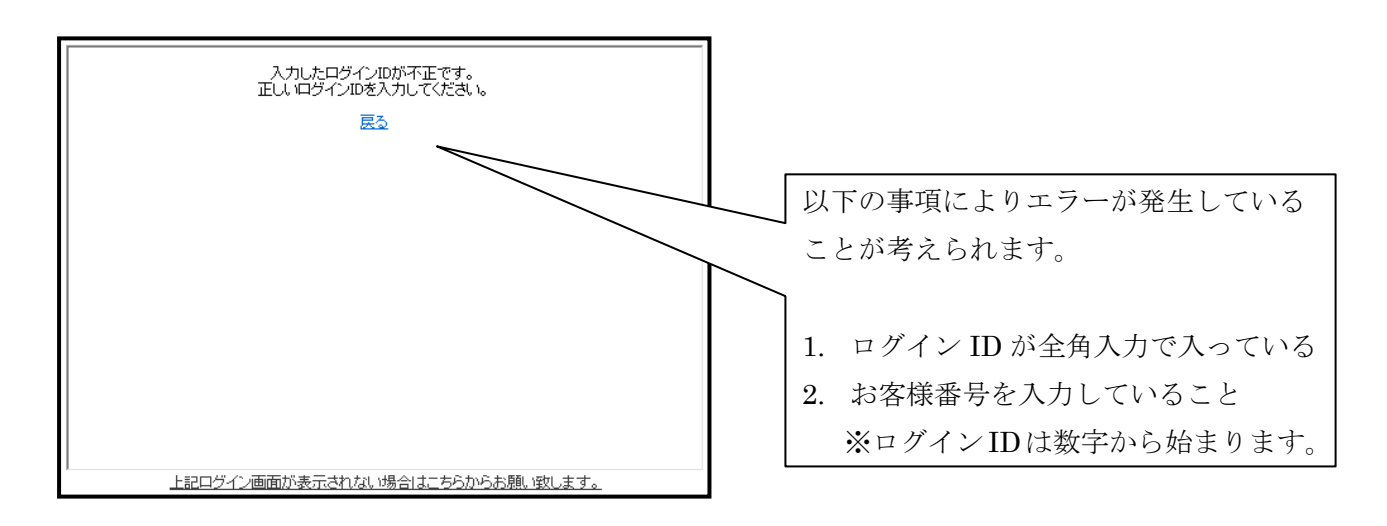

## (2) パスワードの問い合わせ

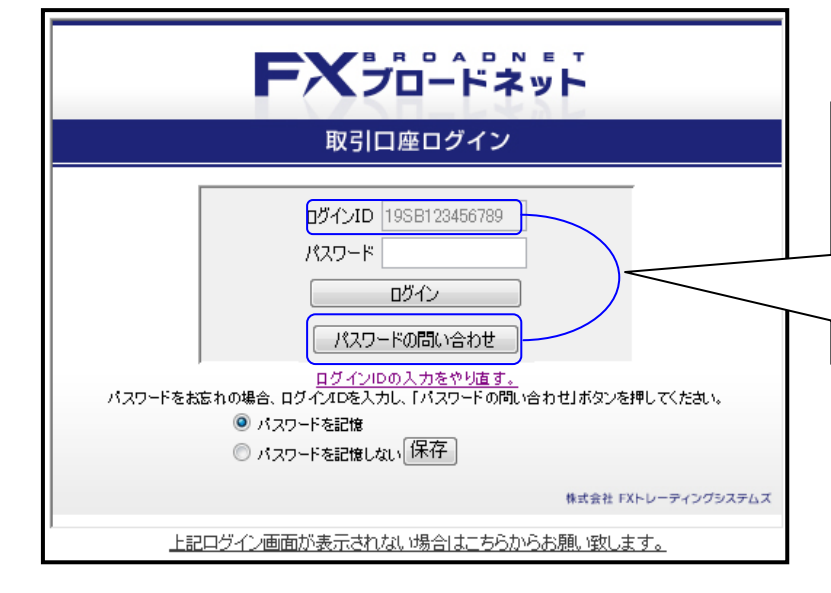

#### STEP3

入力されたログイン ID は固定されます。 初めてログインされる方は「パスワード の問い合わせ」をクリックしてパスワー ドを取得して下さい。

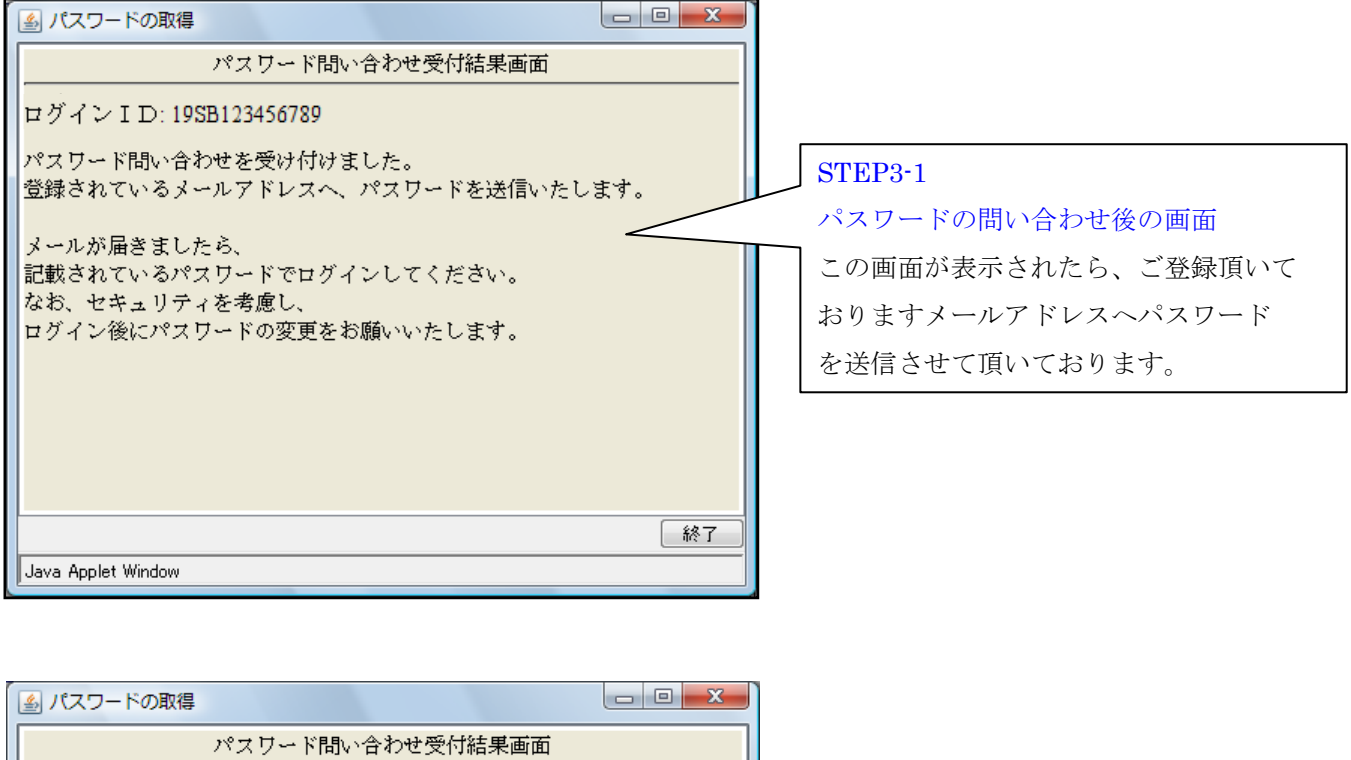

| パスワード問い合わせ受付結果画面        |         |                        |
|-------------------------|---------|------------------------|
| ログイン I D: 19SB123456789 |         |                        |
| メール送信に失敗しました。           |         | STEP3-2                |
|                         |         | パスワード問い合わせを失敗した時の場合    |
|                         |         | この画面が表示されたら、以下事項を確認し   |
|                         | 2       | て下さい。                  |
|                         |         | 1. ログイン I Dは半角英数字入力されて |
|                         |         | いるか                    |
|                         |         | 2. お客様番号と間違えてないか       |
|                         |         |                        |
|                         | <u></u> |                        |
| Java Applet Window      |         |                        |

## (3) パスワードの入力

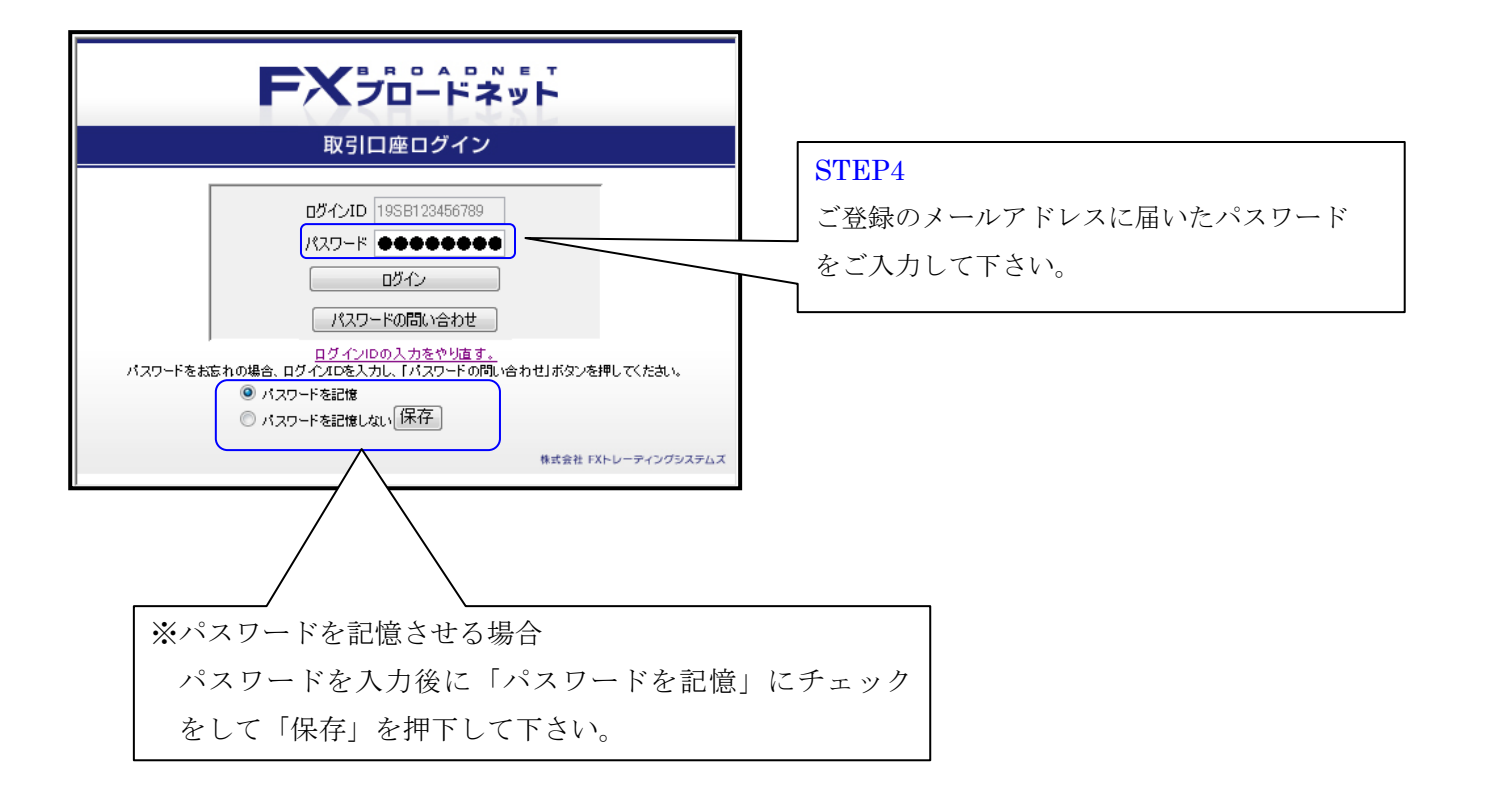

## (4) ログイン

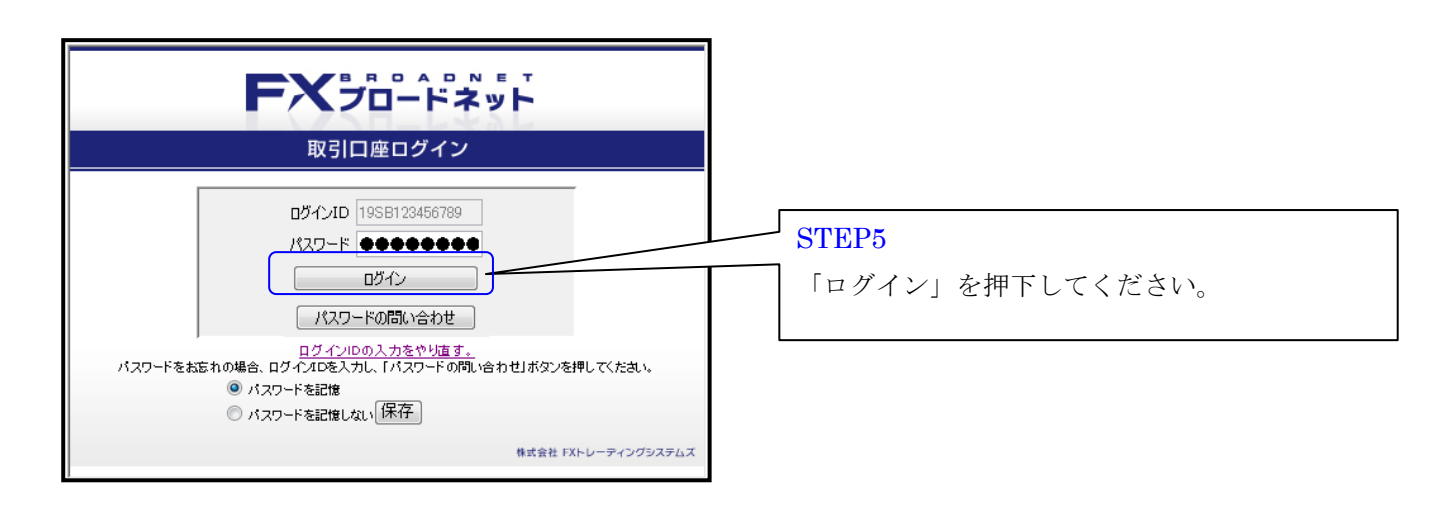

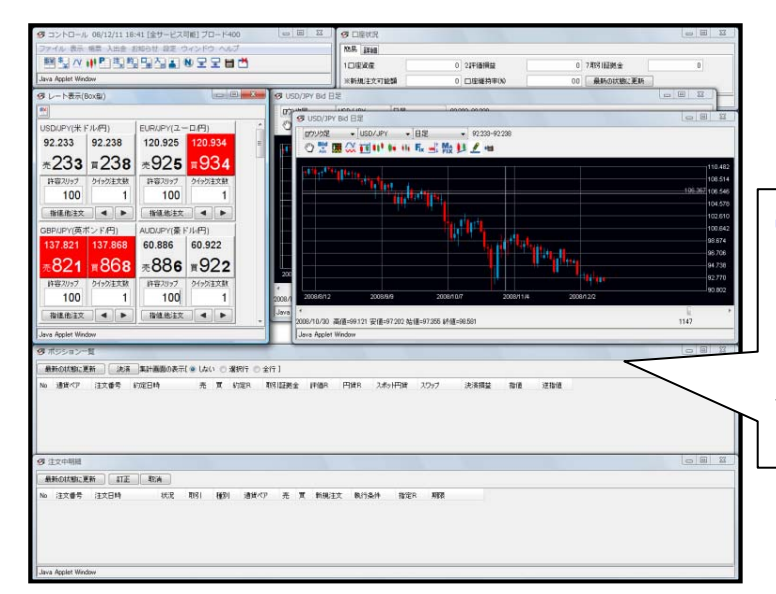

# **STEP5-1** ログインを押下した後の画面 当社取引システムが自動的に

当社取引システムが自動的に立ち上がります。 ご入金がお済みの場合にはお取引を開始して 頂くことが可能となります。

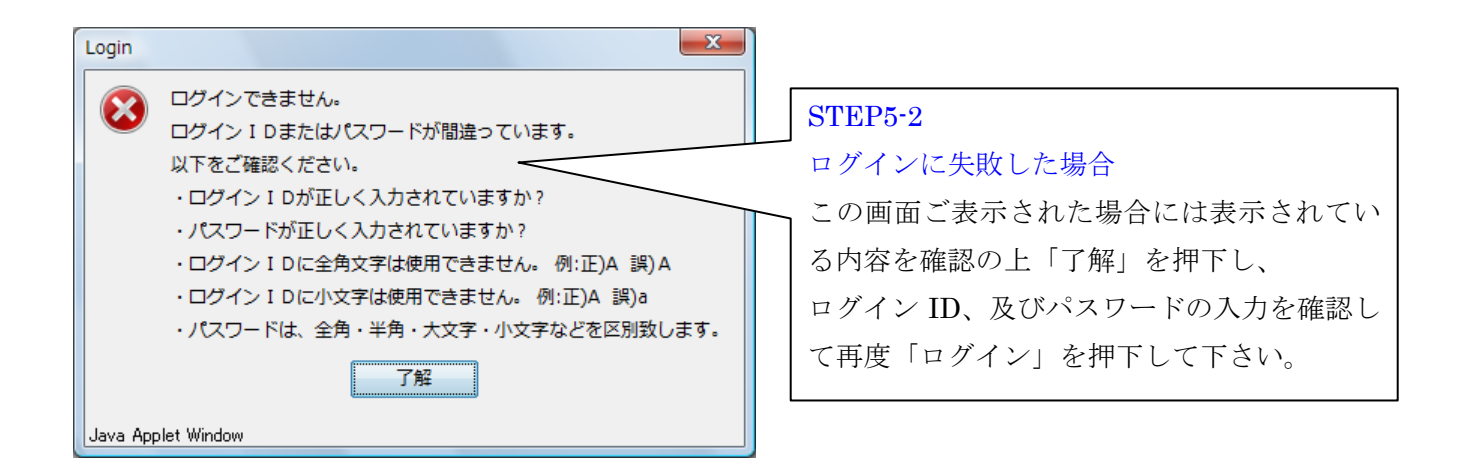